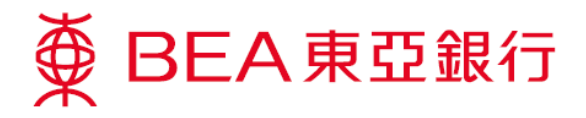

## <u> 怎样开启TLS 1.2 (使用 Win8)</u>

1. 同时按下键盘上的「Windows」及「R」键以开启「执行」对话框。

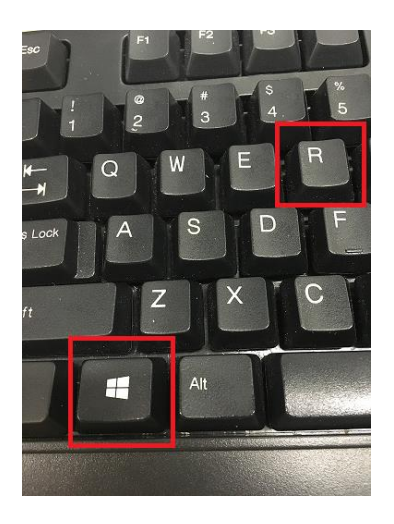

2. 输入「control panel」, 然后按「确定」。

|               | Run                                                                                                   | ×              |  |
|---------------|----------------------------------------------------------------------------------------------------|----------------|--|
|               | Type the name of a program, folder, document, or Internet resource, and Windows will open it for you. |                |  |
| <u>O</u> pen: | control panel                                                                                         | ~              |  |
|               |                                                                                                    |                |  |
|               | OK Cancel                                                                                             | <u>B</u> rowse |  |

**3**. 于**「控制台」**内按**「程式」**。

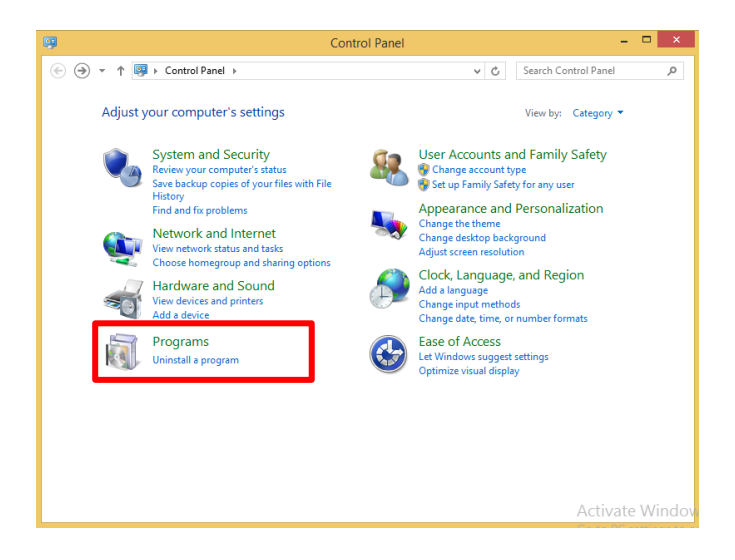

第1页,共5页

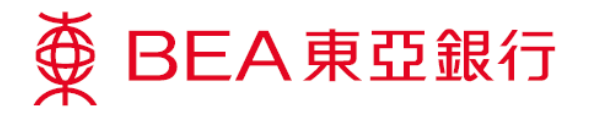

4. 按「Java」。

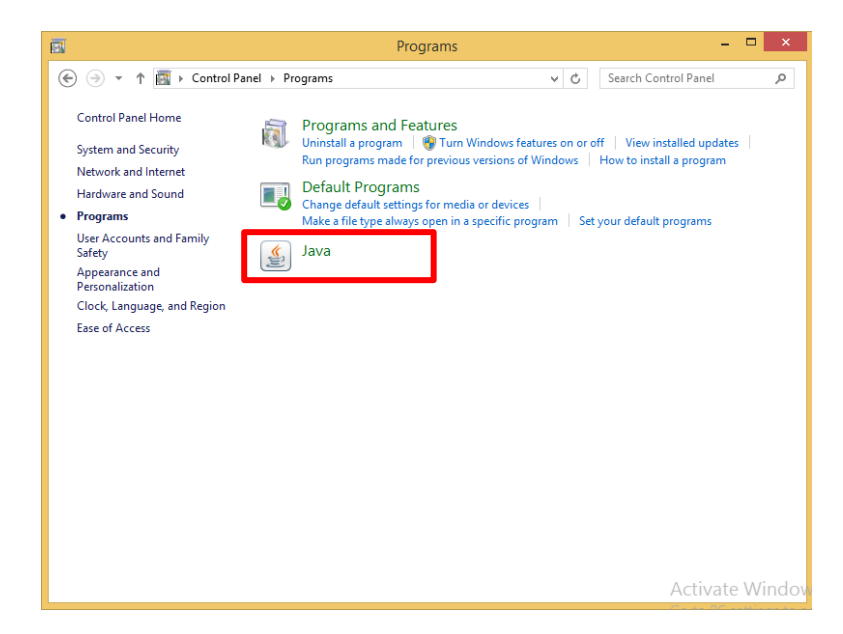

5. 按**「Java」**,然后按**「检视…」**。

| Java Control Panel                                                                    | _     |
|---------------------------------------------------------------------------------------|-------|
|                                                                                       |       |
| View and manage Java Runtime versions and settings for Java applications and applets. | View  |
|                                                                                       |       |
|                                                                                       |       |
|                                                                                       |       |
|                                                                                       |       |
|                                                                                       |       |
|                                                                                       |       |
|                                                                                       |       |
| OK Cancel                                                                             | Apply |

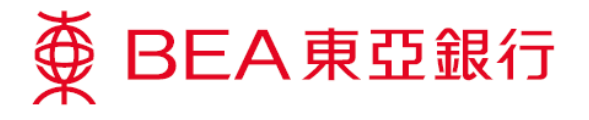

- 6. 确定:
  - ▶ Java 版本为 1.7.0\_51 或以上
  - ▶ 点选「已启用」方格

然后按**「确定」**。

| 🕌 Java Runtime Environment Setti                       | ings                             |                    | ×       |
|--------------------------------------------------------|----------------------------------|--------------------|---------|
| User System                                            |                                  |                    |         |
| Platform Product Location<br>1.7 1.7.0_79 ht p://java. | n Path<br>s C:\Program Files\Jav | Runtime Parameters | Enabled |
|                                                        |                                  |                    |         |
|                                                        |                                  |                    |         |
|                                                        | Find                             | Add                | Remove  |
|                                                        |                                  | ОК                 | Cancel  |

7. 选择「**安全**」后,按「编辑网站清单…」。

| Security Java Control Papel                                                                                           |                                     | ſ                        |       |
|----------------------------------------------------------------------------------------------------|-------------------------------------|--------------------------|-------|
| 🔽 Enable Java content in the browser                                                                                  |                                     |                          |       |
| Security Level                                                                                                    |                                     |                          |       |
| C Very High (Most secure setting)                                                                                     |                                     |                          |       |
| Only Java applications identified<br>allowed to run.                                                                  | by a non-expired certificate from   | a trusted authority will | be    |
| • High (Minimum recommended)                                                                                          |                                     |                          |       |
| Java applications identified by a                                                                                     | certificate from a trusted authorit | y will be allowed to run | .     |
| C Medium (Least secure setting)                                                                                       |                                     |                          |       |
| All Java applications will be allowed to run after presenting a security prompt.                                      |                                     |                          |       |
|                                                                                                    |                                     |                          |       |
| Evention Cite List                                                                                                    |                                     |                          |       |
| Exception Site List<br>Applications launched from the sites listed below will be allowed to run after the appropriate |                                     |                          |       |
| security prompts.<br>http://                                                                                          |                                     |                          |       |
| http://                                                                                                    |                                     | Edit Site List           |       |
| propag.                                                                                                    |                                     |                          |       |
|                                                                                                    | Restore Security Prompts            | Manage Certificate       | s     |
|                                                                                                    |                                     |                          |       |
|                                                                                                    |                                     |                          |       |
|                                                                                                    | ОК                                  | Cancel 4                 | Apply |

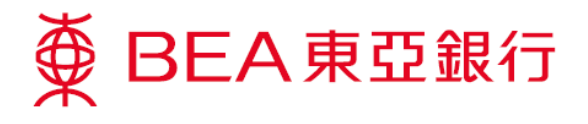

8. 按**「新增」**。

| 💰 lava   | Control Papel                                                                                                    |
|----------|----------------------------------------------------------------------------------------------------|
| General  |                                                                                                    |
|          |                                                                                                    |
| J✔ Enab  | ble Java content in the browser                                                                                     |
| Securit  | ty Level                                                                                                    |
|          |                                                                                                    |
| <u> </u> | anu Lifela (Marak ang maranthina)                                                                                   |
|          | ery High (Most Secure Security)                                                                                     |
| al       | Inty Java applications identified by a non-expired certificate from a trusted authority will be<br>Illowed to run.  |
| 4        | Exception Site List                                                                                                 |
| •        | Analysis in a stand form the site based below will be allowed to one often the second data are with                 |
|          | Applications launched from the sites listed below will be allowed to run after the appropriate security<br>prompts. |
| ~        |                                                                                                    |
|          | Location                                                                                                    |
|          |                                                                                                    |
|          |                                                                                                    |
|          | 9 http://                                                                                                    |
| Exc      | http://                                                                                                    |
| 1        | 1 http://                                                                                                    |
| É        | http://                                                                                                    |
|          | http://                                                                                                    |
| <b>'</b> | EILE and HTTP protocols are considered a security vick                                                              |
|          | We recommend using HTTPS sites where available.                                                                     |
|          |                                                                                                    |
|          | OK Cancel                                                                                                    |
|          |                                                                                                    |
|          | OK Cancel Apply                                                                                                    |

9. 于**「地址」**中新增**「https://biz.hkbea-cyberbanking.com」**,然后按**「确定」**。

| 4 | Ехс           | eption Site List                                                                                           | ×  |
|---|---------------|----------------------------------------------------------------------------------------------------|----|
|   | Appli<br>prom | cations launched from the sites listed below will be allowed to run after the appropriate security<br>pts. |    |
|   |               | Location                                                                                                   |    |
|   | 1             |                                                                                                    | *  |
|   | 1             |                                                                                                    |    |
|   | 1             |                                                                                                    |    |
|   | 1             |                                                                                                    |    |
|   | 9             |                                                                                                    |    |
|   | 9             |                                                                                                    |    |
|   |               |                                                                                                    |    |
|   |               | https://biz.hkbea-cyberbanking.com                                                                         | -  |
|   |               | Add Removi                                                                                                 |    |
|   | n.            | EILE and HTTP protocols are considered a security risk                                                     |    |
|   | -             | We recommend using HTTPS sites where available.                                                            |    |
|   |               | ОК Салс                                                                                                    | el |

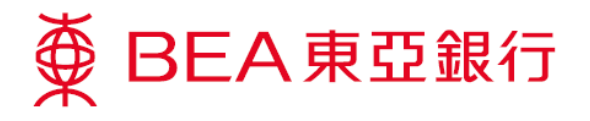

**10**. 域名会在「**例外网站清单」**中列出,然后按「**确定」**。

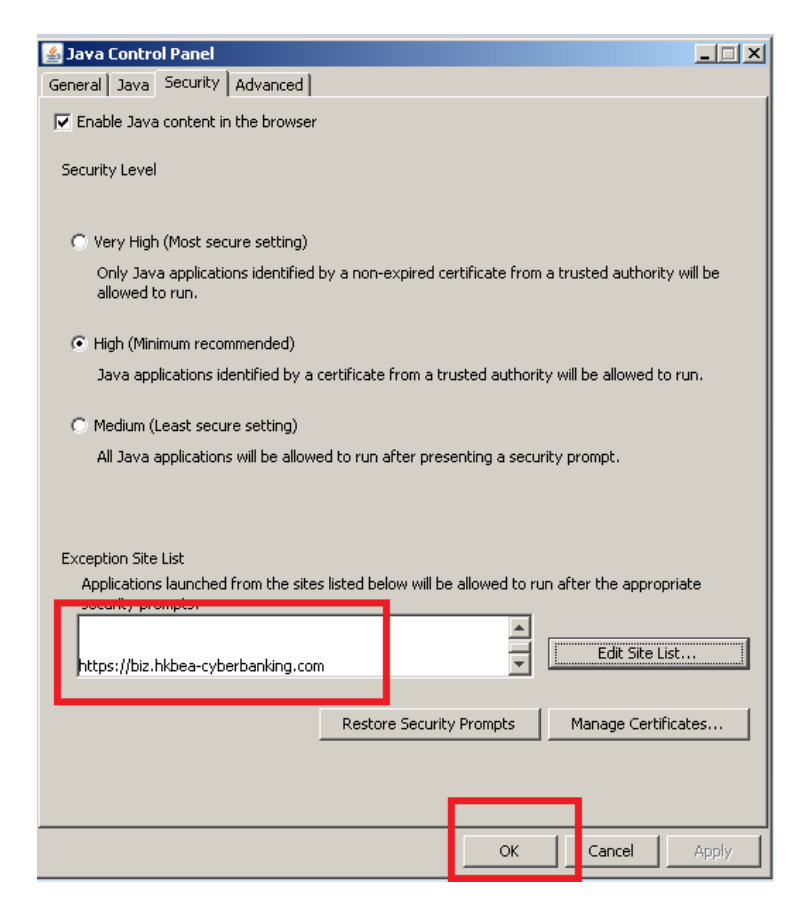

11. 选择**「进阶」**,开启**「Use TLS 1.2」**,然后按**「确定」**。

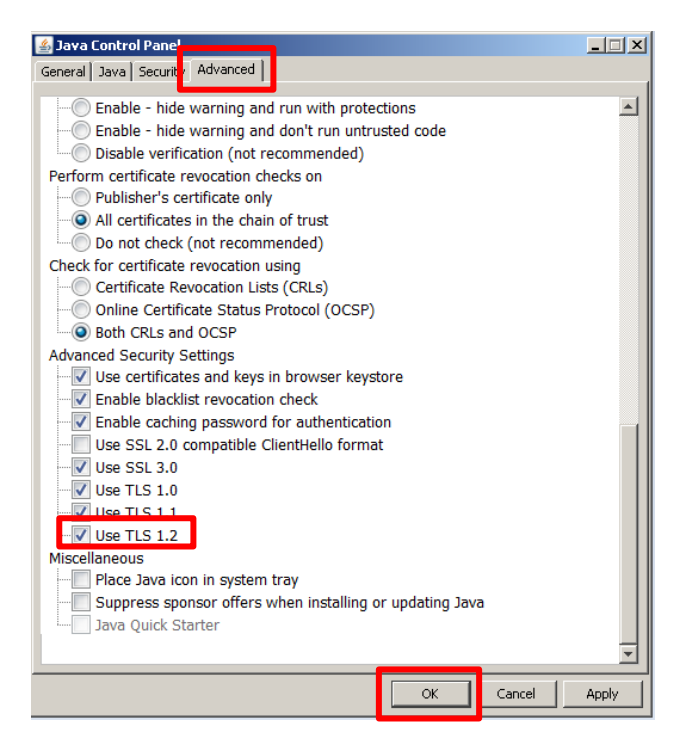

第5页,共5页